BLUETOOTH · //ンズフリー

| 本機に登録する126                           | <b>_</b> |
|--------------------------------------|----------|
| 1 100 - 200 - 0                      | Ś        |
| 本機の準備をする126                          | 3        |
| BLUETOOTH対応機器を                       |          |
| 本機に機器登録する126                         | 3        |
| BLUETOOTH<br>対応機器の                   |          |
| 登録データを削除するには 127                     | 7        |
|                                      |          |
| BLUEIUUIH 対応機器を                      |          |
| 手動で本機と接続する128                        | 3        |
| ハンズフリー用の                             |          |
| 携帯電話を手動で接続する128                      | 3        |
| BLUETOOTH Audio機器を                   |          |
| 手動で接続する128                           | 3        |
| おでかけナビサポート用の                         |          |
| スマートフォンを接続する128                      | 3        |
| BLUETOOTH対応機器の                       |          |
| 状態を確認するには129                         | 9        |
| 接続を解除するには129                         | 9        |
|                                      |          |
| BLUEIUUIHNM(機器の<br>機関語を回転した日本<br>100 |          |
| 慨奋計枻惰報を見る130                         | J        |
| 詳細設定を変更する131                         | I        |

| ハンズフリーで通話する    | 132 |
|----------------|-----|
| 雷話がかかってきたら     | 132 |
| 通話中の操作         | 132 |
| 通話中に電話がかかってきたら |     |
| (割り込み着信)       | 133 |
| 電話をかける         | 134 |
| 携帯電話の電話帳を      |     |
| 転送して登録する       | 136 |
| ワンタッチダイヤルを登録する | 137 |
| ワンタッチダイヤルを削除する | 137 |

BLUETOOTH対応機器は、ハンズフリー用の携帯電話・BLUETOOTH Audio機器を 合計5台まで登録できます。

- ●すでに5台登録しているときは、不要な登録データを削除してください。(P.127)
- ●本書では、BLUETOOTH対応機器の操作を、docomo P-03Cを例に説明しています。
- 適合機種について、詳しくは当社サイト(http://panasonic.jp/navi/)をご覧ください。

●操作方法は機器によって異なります。 詳しくは、BLUETOOTH対応機器(携帯電話など)の説明書をご覧ください。

#### ■ 本機で利用できるプロファイルについて

| サービス                         |          | プロファイル                                                                                   |
|------------------------------|----------|------------------------------------------------------------------------------------------|
| ハンズフリー                       | ハンズフリー通話 | Hands-Free Profile (HFP)                                                                 |
|                              | 電話帳転送    | Object Push Profile (OPP)                                                                |
| Bluetooth <sup>®</sup> Audio |          | Advanced Audio Distribution Profile (A2DP)<br>Audio/Video Remote Control Profile (AVRCP) |
| おでかけナビサポート**1                |          | Serial Port Profile (SPP)                                                                |
|                              |          |                                                                                          |

※1 おでかけナビサポートを利用するには、おでかけナビサポート対応のスマートフォンを、ハン ズフリー用携帯電話またはBLUETOOTH Audio機器として本機に接続する必要があります。

## BLUETOOTH対応機器を本機に登録する

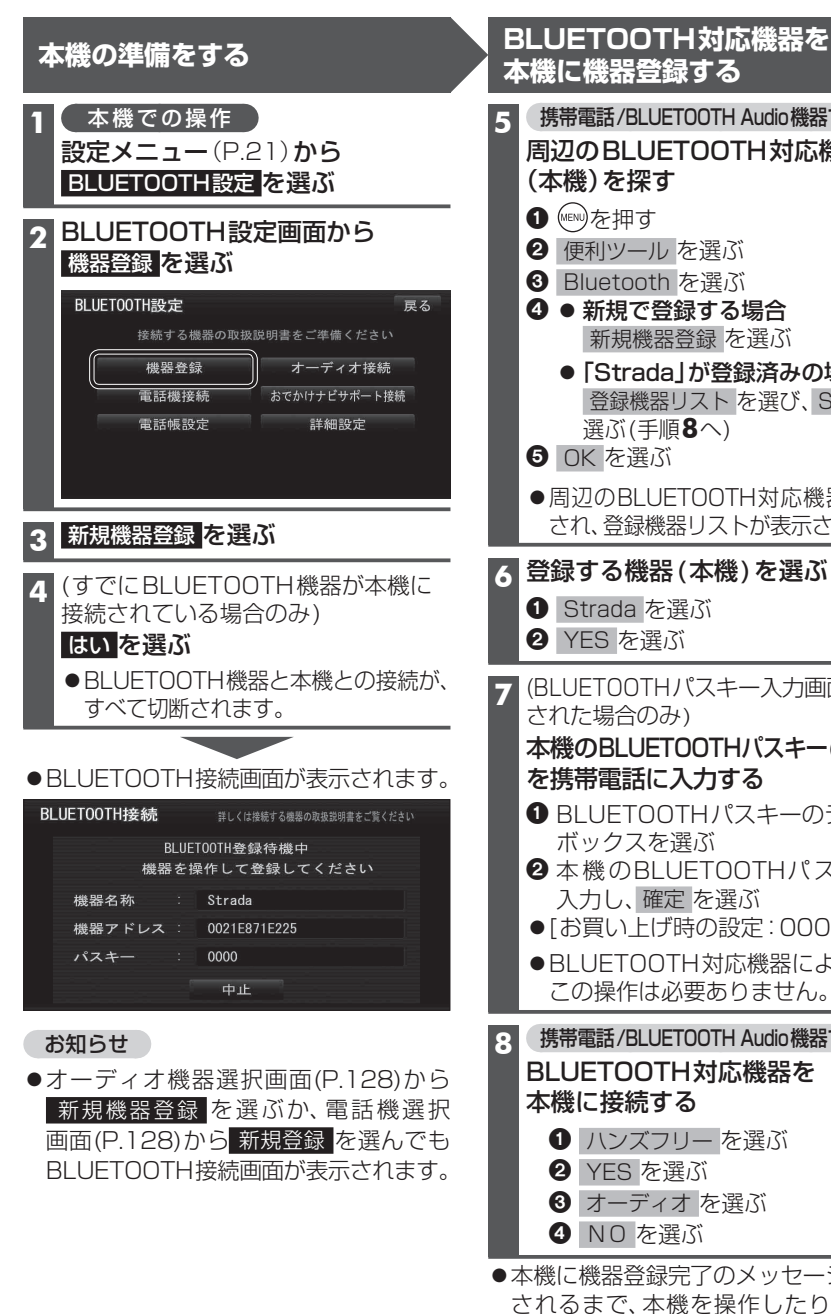

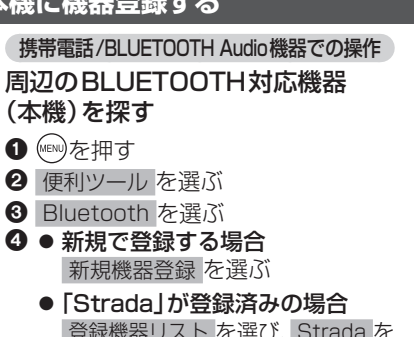

登録機器リスト を選び、Strada を 選ぶ(手順8へ)

- 周辺のBLUETOOTH対応機器が検索 され、登録機器リストが表示されます。

#### 6 登録する機器(本機)を選ぶ

- Strada を選ぶ
- 2 YES を選ぶ
- BLUETOOTHパスキー入力画面が表示 された場合のみ)

#### 本機のBLUETOOTHパスキー(P.131) を携帯電話に入力する

- BLUETOOTHパスキーのテキスト ボックスを選ぶ
- 2本機のBLUETOOTHパスキーを 入力し、確定を選ぶ
- ●「お買い上げ時の設定:0000]
- ●BLUETOOTH対応機器によっては、 この操作は必要ありません。

#### 携帯電話/BLUETOOTH Audio機器での操作 BLUETOOTH対応機器を 本機に接続する

- 1 ハンズフリーを選ぶ
- YES を選ぶ
- 3 オーディオ を選ぶ
- 4 NO を選ぶ
- ●本機に機器登録完了のメッセージが表示 されるまで、本機を操作したり、電源を 切ったりしないでください。

機器登録画面が表示されます(P.127)

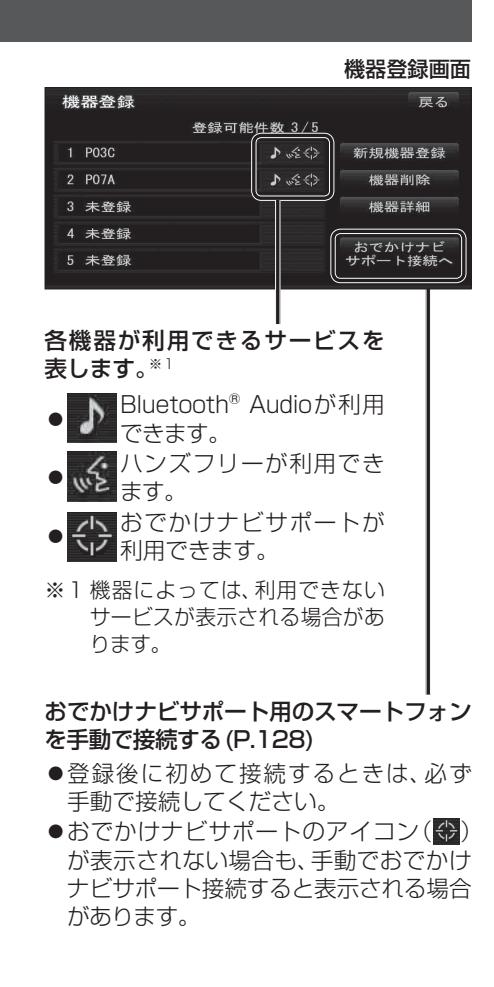

スマートフォンの機器登録について 操作方法は機器によって異なりますので、 お手持ちのスマートフォンの説明書を ご覧ください。 ●ハンズフリーとBluetooth<sup>®</sup> Audio

が同時に登録される場合があります。

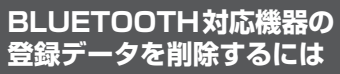

一度削除するともとに戻せません。 (再度登録が必要になります。) 削除は十分確認のうえ行ってください。

#### 1 本機での操作

設定メニュー(P.21)から BLUETOOTH 設定 を選ぶ

### 2 機器登録を選ぶ

機器削除を選ぶ 3

#### 削除したいBLUETOOTH対応機器を 選び、はいを選ぶ

●削除完了のメッセージが表示される まで、本機の電源を切らないでくだ さい。登録データの削除が正しく 行われない場合があります。

#### お知らせ

●再度登録する場合には、BLUETOOTH 対応機器側の登録も解除しなければな らない場合があります。

126

## BLUETOOTH対応機器を手動で本機と接続する

接続する機器を変更する場合や携帯電話の電源をOFF/ONしたときなど、本機の接続が 解除されている場合には、本機と手動で接続してください。

#### お知らせ

- ●ハンズフリーとBluetooth® Audioで、それぞれ別の機器を接続することもできます。
- ●BLUETOOTH接続中は、地図画面に Bluetooth が表示されます。

#### ハンズフリー用の携帯電話を手動で接続する

#### 1 BLUETOOTH設定画面 (P.126) から 電話機接続 を選ぶ

#### 2 電話機選択画面から 接続したい電話機を選ぶ

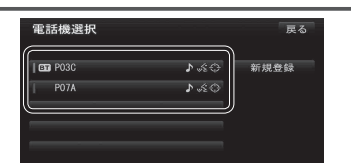

## ●本機と携帯電話が接続されます。

#### BLUETOOTH Audio機器を手動で接続する

#### 1 BLUETOOTH 設定画面 (P.126) から オーディオ接続 を選ぶ

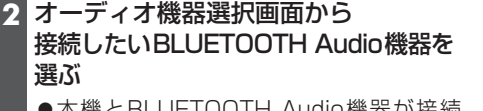

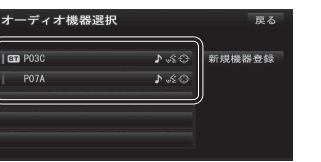

 ●本機とBLUETOOTH Audio機器が接続 されます。

#### お知らせ

●うまく接続できないときは、接続方法を「ポータブル機から」に設定して、BLUETOOTH Audio機器から接続してください。(P.130)

#### おでかけナビサポート用のスマートフォンを接続する

#### 準備

 おでかけナビサポート用に接続したいスマートフォンを、ハンズフリー用の携帯電話、 またはBLUETOOTH Audio機器として本機に登録し、接続してください。(P.126)
 専用アプリ「ここいこ♪」(無料)をインストールして、起動してください。(P.73)

#### 1 BLUETOOTH設定画面 (P.126) から おでかけナビサポート接続 を選ぶ

#### 2 リストから接続したいスマートフォンを選ぶ

●本機とスマートフォンが接続されます。

#### お知らせ

- ●ハンズフリー用の携帯電話やBLUETOOTH Audio機器として、複数のスマートフォン を登録している場合でも、おでかけナビサポート用のスマートフォンとして本機と接続 できるのは1台だけです。(2台以上を同時に接続できません)
- ●機器登録画面(P.127)または「ここいこ♪」手順画面(P.73)から、おでかけナビサポート接続へ を選んでも接続できます。

### BLUETOOTH対応機器の状態を確認するには

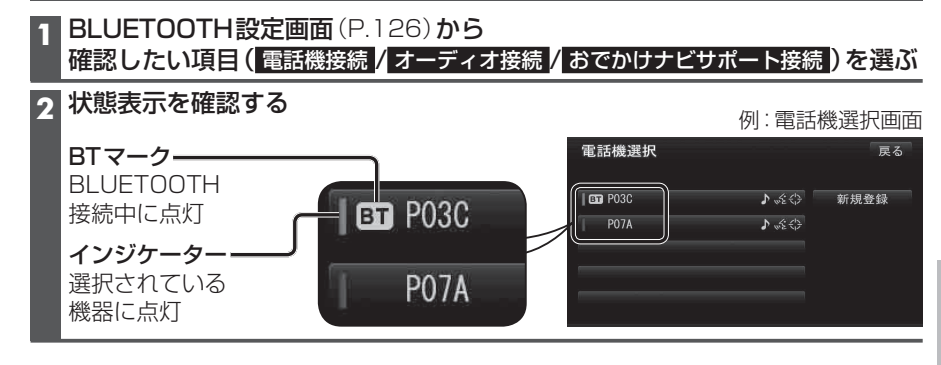

### 接続を解除するには

#### 1 BLUETOOTH設定画面(P.126)から

## 接続を解除したい項目(電話機接続/オーディオ接続/おでかけナビサポート接続)を選ぶ

#### 2 接続中の機器を選び、はいを選ぶ

- ●本機とBLUETOOTH対応機器の接続が解除されます。
- ●状態表示(上記)は、インジケーターが点灯・BTマークが消灯します。
   この状態で本機の電源を切り、再起動すると、インジケータが点灯している機器が
   自動的に接続されます。

#### お知らせ

●おでかけナビサポート用のスマートフォンとしてiPhoneを使用している場合、お使いの iPhoneのOSバージョンによっては、ハンズフリーまたはBLUETOOTH Audioの接続を 解除すると、「ここいこ♪」と通信できなくなる場合があります。 おでかけナビサポート接続をいったん解除してから、再度接続しなおしてください。

## BLUETOOTH対応機器の機器詳細情報を見る

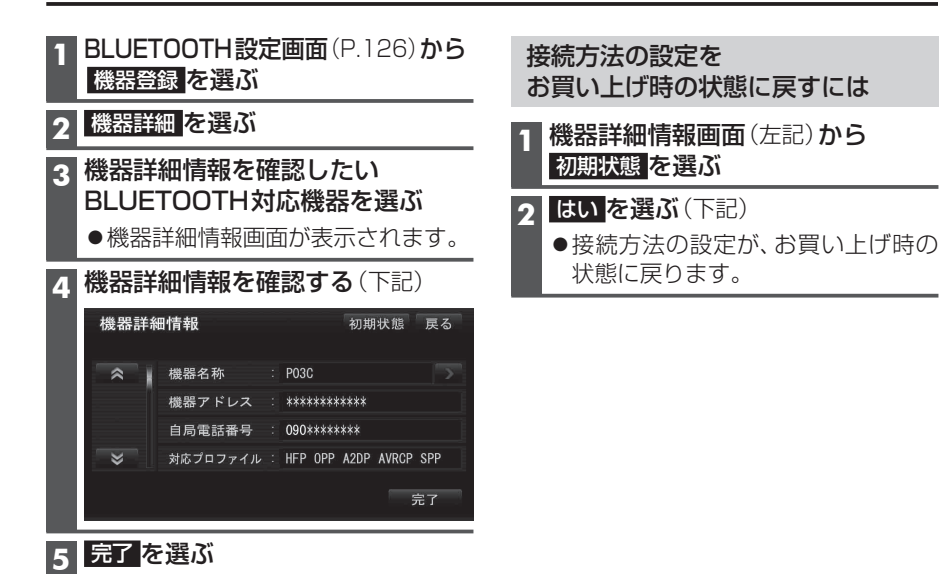

| 項目       | 内容                                                                                  |
|----------|-------------------------------------------------------------------------------------|
| 機器名称     | BLUETOOTH対応機器の名称を表示。                                                                |
| 機器アドレス   | BLUETOOTH対応機器の固有の機器アドレス (12桁の英数字)を表示。                                               |
| 自局電話番号   | BLUETOOTH対応機器が携帯電話やスマートフォンの場合、自局の電話番号を表示。                                           |
| 対応プロファイル | BLUETOOTH対応機器が対応しているプロファイルを表示。                                                      |
|          | ● プロファイルについては、P.125も併せてご覧ください。                                                      |
| 接続方法     | BLUETOOTH Audio機器の接続方法を設定できます。                                                      |
|          | 「 <b>車 載 機 か ら</b> 」:本機からBLUETOOTH Audio機器を接続する。<br>多くの機器が、この設定で接続できます。             |
|          | 「ポータブル機から」: BLUETOOTH Audio機器から本機を接続する。<br>「車載器から」に設定された状態で接続ができないときに、設定<br>してください。 |

[太字は、お買い上げ時の設定です]

# 詳細設定を変更する

| 1 BLUETOC<br>詳細設定 な           | DTH設定画面(P<br>を選ぶ                          | .126) <b>から</b>                                                    | 詳細設定を<br>お買い上げ時の状態に戻すに                                                                                 | は                |
|-------------------------------|-------------------------------------------|--------------------------------------------------------------------|----------------------------------------------------------------------------------------------------|------------------|
| 2<br>詳細設定画<br>各項目を記           | <b>回面から</b><br>役定する(下記)                   |                                                                    | 1<br>詳細設定画面 (左記) から<br>初期状態<br>を選ぶ                                                                     |                  |
| 詳細設定<br>へ<br>BLUE<br>車載<br>バス | *<br>T00TH接続<br>機機器名称 Strada<br>キー変更 0000 | 0期状態 戻る<br>0FF                                                     | 2 はいを選ぶ<br>●詳細設定が、お買い上げ時<br>戻ります。                                                                      | の状態に             |
| → 車載                          | 機機器アドレス ≒ 0021E8                          | 71E225<br>完了                                                       |                                                                                                    |                  |
| 3 <u>完了</u> を選                | 3ĭ                                        |                                                                    |                                                                                                    |                  |
| 設定する項目                        |                                           |                                                                    |                                                                                                    |                  |
| BLUETOOTH接続                   | 「O N」: BLUETO<br>「 <b>OFF</b> 」: BLUETO   | OTH接続できる<br>OTH接続できな                                               | る状態にする。<br>ない状態にする。                                                                                    |                  |
|                               | ● BLUETOOTH<br>すると、BLUET                  | 接続「OFF」<br>に認<br>「OOTH接続の認                                         | 役定された状態で、BLUETOOTH機器を<br>役定が自動的に「ON」に変更されます。                                                           | 手動接続             |
| パスキー変更                        | パスキー変更<br>を選ぶ                             | BLUETOOTH<br>● 修正: 1 文字<br>● お買い上げ時                                | <b>ハノスキー (4~8桁の数字)を入力する</b><br>門削除<br>時の設定 : 0000                                                      | <u>完了</u><br>を選ぶ |
|                               |                                           | ■BLUETOOT<br>BLUETOOTH<br>ためのパスワー<br>接続機器によっ<br>きない場合や、<br>場合があります | <b>THバスキーとは</b><br>Iによる接続を他人に許可なく使われない<br>- ドです。<br>っては、あらかじめ設定されていて変更で<br>接続時にBLUETOOTHパスキーが不要な<br>t。 |                  |

「**す る**」:ハンズフリー用の携帯電話が接続されたときに、メッセージで通知する。

「する」: BLUETOOTH Audio 機器が接続されたときに、メッセージで通知する。

「しない」:ハンズフリー用の携帯電話が接続されても、メッセージで通知しない。

「しない」:BLUETOOTH Audio機器が接続されても、メッセージで通知しない。

BLUET

BLUETOOTH 接続確認表示

ポータブル機

接続確認表示

[太字は、お買い上げ時の設定です]

# ハンズフリーで通話する

#### ■ハンズフリー通話する前に

- ●通話が聞き取りやすいように、車の窓を閉めてください。
- ●マイク(P.10)に向かって大きな声ではっきりとお話しください。

#### 電話がかかってきたら

#### 自動的に着信画面に切り換わります。

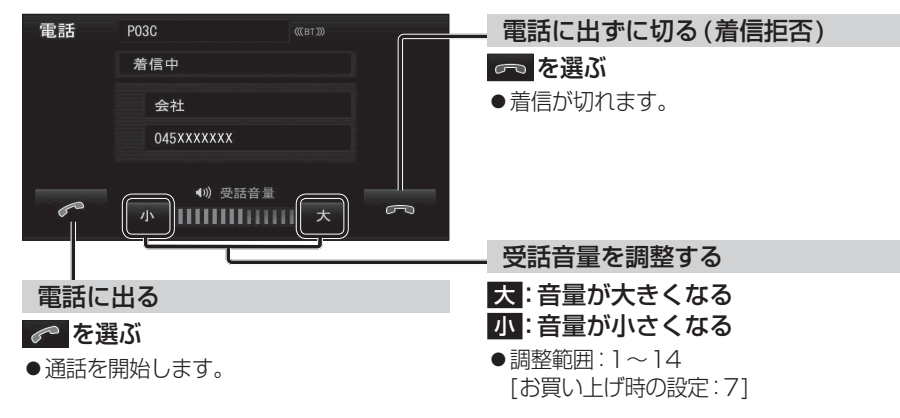

#### お知らせ

- ●着信時は、ナビゲーションシステム固定の着信音が出力されます。
- ●携帯電話の機種によっては、着信中に 🗖 を選んでも電話に出る場合があります。

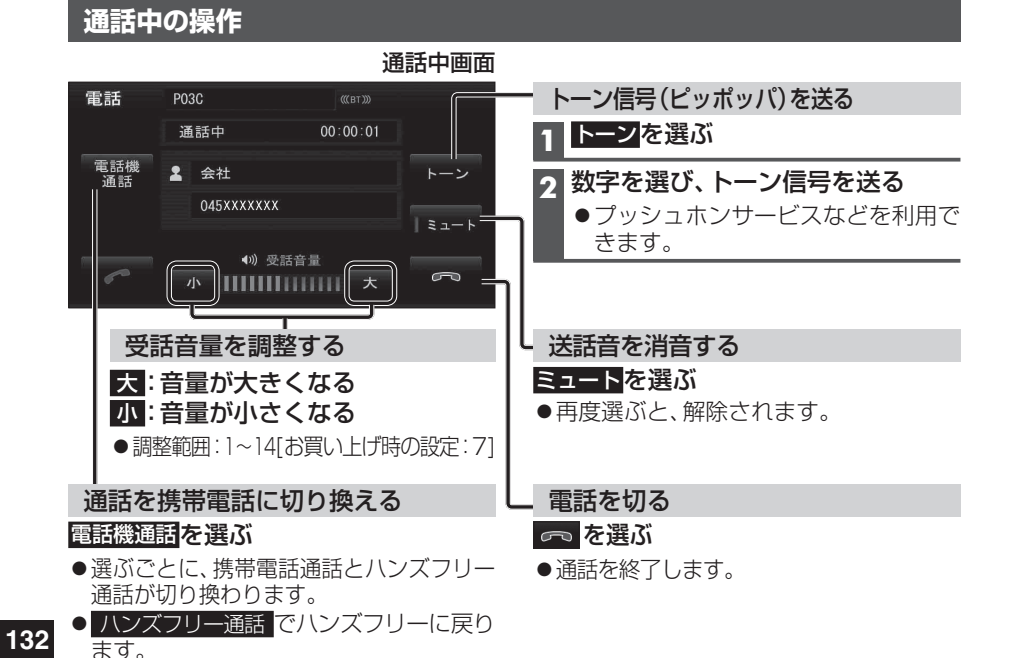

#### お知らせ

電話

- ●携帯電話を待受画面にしないとハンズフリー通話ができない場合があります。
- 携帯電話によっては、本機とハンズフリー接続中は、携帯電話を操作して電話をかけても (電話に出ても)ハンズフリー通話になる場合があります。

### 通話中に電話がかかってきたら(割り込み着信)

割り込み着信が利用できるサービスへの契約、および携帯電話での設定が必要です。

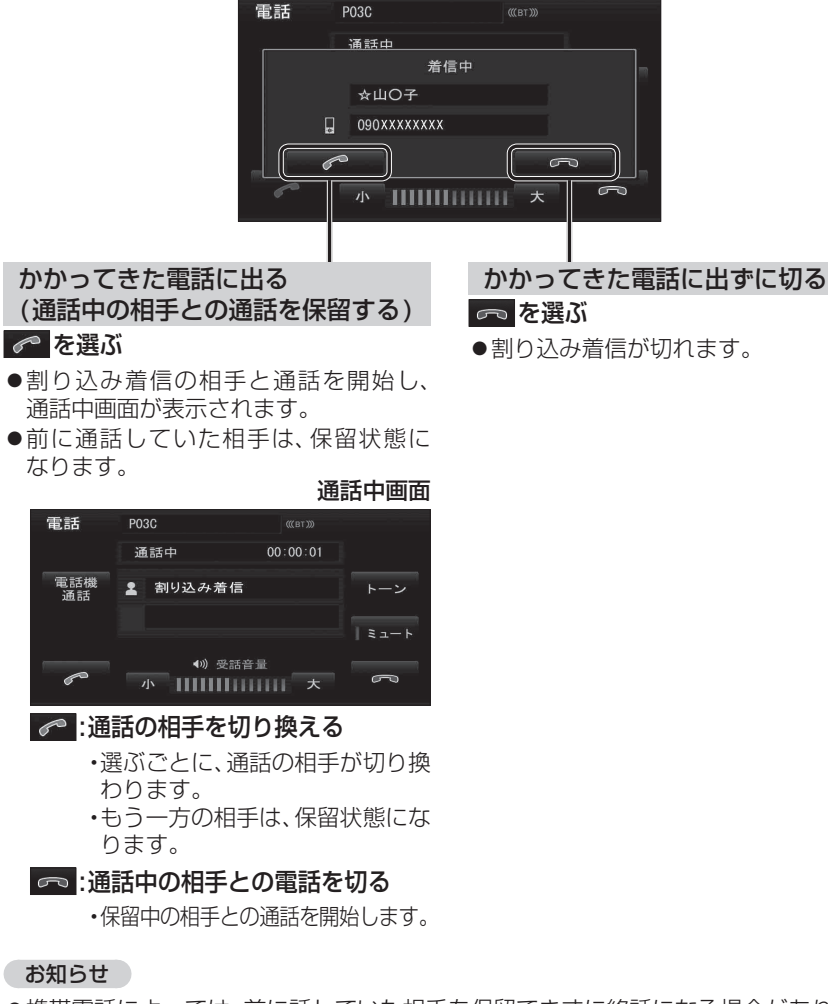

- ●携帯電話によっては、前に話していた相手を保留できずに終話になる場合があります。
- ●携帯電話によっては、割り込み着信拒否できない場合があります。

## ハンズフリーで通話する

#### 電話をかける

●交通事故防止のため、安全な場所に停車してください。

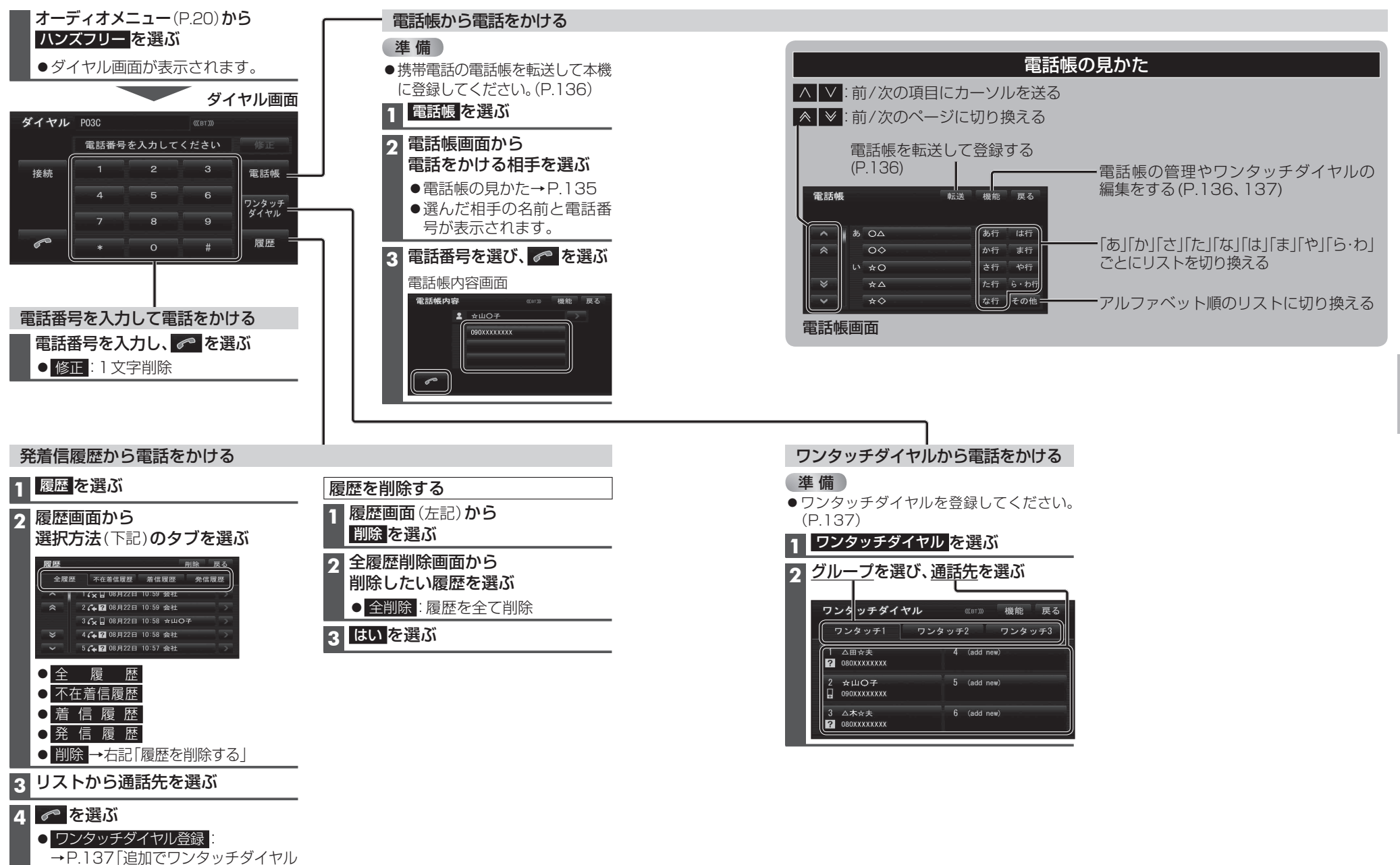

134

を登録するには|手順4へ

ハンズフリー

ハンズフリーで通話する

ワンタッチダイヤルや電話帳のデータを一度消去すると、もとに戻せません。 (再度登録が必要になります。)消去は十分確認のうえ行ってください。

| 携帯電話の電話帳を転送して登録する                                                                                                    | 5                                                                                                    |
|----------------------------------------------------------------------------------------------------|----------------------------------------------------------------------------------------------------|
| <ol> <li>本機での操作<br/>ダイヤル画面(P.134)から<br/>電話帳を選び、転送を選ぶ</li> <li>(メッセージが表示された場合のみ)</li> </ol>                                                                                                    | お知らせ<br>●本機に登録した電話帳の内容(電話帳、氏名<br>など)を編集することはできません。電話帳<br>の内容を変更するときは、編集したい通話<br>先をいったん削除(下記)し、携帯電話で                                                                                      |
| <ul> <li>はいを選ぶ</li> <li>3 (登録済みの電話帳データがある場合のみ)</li> <li>追加 / 上書き を選ぶ</li> <li>● 追 加: 登録済みの電話帳データを<br/>残して追加登録</li> <li>● 上書き: 登録済みの電話帳データを<br/>削除して新たに登録</li> </ul>                                                                                          | 編集の上、再度登録しなおしてくたさい。<br>●電話帳画面(P.135)から<br>機能 → 電話帳管理 → 電話帳転送 を<br>選んでも、電話帳を登録できます。<br>本機に登録できる電話帳                                                                                        |
| <ul> <li> 4 携帯電話での操作 </li> <li> 携帯電話から本機に電話帳を転送する </li> <li> ① ლ<sup>0</sup>を押す </li> <li> 電話帳を選ぶ </li> <li> 電話帳を表示させる </li> <li> ③ (一件選んで送信する場合のみ) 送信したい電話帳を選ぶ </li> <li> ⑦ ლ<sup>0</sup>を押す </li> <li> ③ Strada を選ぶ </li> <li> ⑨ ● 一件選んで送信する場合 </li> </ul> | 氏名     全角12文字(半角24文字)まで       よみがな     半角24文字まで       電話番号     桁数     24桁まで       件数     1人につき3件/最大800件       対応文字     氏名・     シフトJIS形式       よみがな     ●絵文字非対応       電話番号     数字、「#」、「*」 |
| <ul> <li>Bluetooth送信 を選ぶ</li> <li>全件送信する場合<br/>Bluetooth全送信 を選ぶ</li> <li>(全件送信する場合のみ)<br/>端末暗証番号を入力し、確定を選ぶ</li> <li>YES を選ぶ</li> <li>本機に登録完了のメッセージが表示<br/>されるまで、本機を操作したり、電源<br/>を切ったりしないでください。</li> <li>機種によっては、電話帳送信先を設<br/>定する必要があります。</li> </ul>          | <ul> <li>電話帳の登録を削除する</li> <li>1 電話帳画面(P.135)から<br/>機能を選ぶ</li> <li>2 電話帳管理を選ぶ</li> <li>3 電話帳削除を選ぶ</li> <li>4 削除したい通話先を選ぶ</li> </ul>                                                       |
| 5 (続けて電話帳転送を行う場合のみ)<br>はい を選ぶ(上記 手順4 ⑤へ)<br>● しいえ<br>します。                                                                                                    | <ul> <li>◆ *** *** *** *** *** *** ****</li> <li>◆ 全削除:全ての通話先を削除</li> <li>5 はいを選ぶ</li> </ul>                                                                                             |

| ワンタッチダイヤルを登録する                                                                             |                                                                                                    |
|--------------------------------------------------------------------------------------------|----------------------------------------------------------------------------------------------------|
| 電話帳や発着信履歴から、よく連絡する相手をワ                                                                     | フンタッチダイヤルに登録できます。(最大18件)                                                                                                    |
| 初めてワンタッチダイヤルを<br>登録するときは                                                                   | 追加でワンタッチダイヤルを<br>登録するには                                                                                                    |
| 1 ダイヤル画面(P.134)から<br>ワンタッチダイヤルを選ぶ                                                          | 1 ワンタッチダイヤル画面(左記)から<br>機能を選ぶ                                                                                                    |
| 2 ワンタッチダイヤル画面から<br>グループを選び、登録先を選ぶ<br>ワンタッチ1 ワンタッチ2 ワンタッチ3<br>1 *登録 4 *登録<br>2 *登録 5 *登録    | <ul> <li>2 表示させるリストを選ぶ</li> <li>● 電話帳からワンタッチダイヤル登録:<br/>電話帳のリストを表示</li> <li>● 履歴からワンタッチダイヤル登録:<br/>発着信履歴のリストを表示</li> <li>3 リストから登録したい通話先を選ぶ<br/>● 電話帳の見かた→P.135</li> </ul> |
| 3 表示させるリストを選ぶ                                                                              | <ul> <li>4 ワンタッチダイヤル画面(左記)から</li> <li>グループを選び、登録先を選ぶ</li> <li>● ワンタッチダイヤルが登録されます。</li> </ul>                                                                               |
| <ul> <li>● 電話帳:電話帳のリストを表示</li> <li>● 履 歴:発着信履歴のリストを表示</li> <li>● 中 止:登録を中止</li> </ul>      | 5 (すでに登録されている場合)<br>はいを選ぶ                                                                                                    |
| <ul> <li>4 リストから登録したい通話先を選ぶ</li> <li>●電話帳の見かた→P.135</li> <li>●ワンタッチダイヤルが登録されます。</li> </ul> | 電話帳内容から<br>ワンタッチダイヤルを登録する<br>1 電話帳(P.135)から登録したい相手を選び                                                                                                    |
| お知らせ                                                                                       | - 機能を選び、ワンタッチダイヤル登録を選び                                                                                                    |
| ●電話帳画面(P.135)から                                                                            | 3 リストから登録したい通話先を選ぶ                                                                                                    |
| 機能 → ワンタッチダイヤル編集<br>→ 電話帳からワンタッチダイヤル登録 /<br>履歴からワンタッチダイヤル登録 を選んでも、<br>ワンタッチダイヤルを登録できます。    | <ul> <li>4 ワンタッチダイヤル画面(左記)から<br/>グループを選び、登録先を選ぶ</li> <li>● ワンタッチダイヤルが登録されます。</li> <li>5 (すでに登録されている場合)</li> </ul>                                                          |
|                                                                                            | はい<br>を選ぶ                                                                                                    |
| ワンタッチダイヤルを削除する                                                                             |                                                                                                    |
| 1件削除する                                                                                     | 全件削除する                                                                                                    |
| 1 ワンタッチダイヤル画面(上記)から<br>機能を選ぶ                                                               | 1 ワンタッチダイヤル画面(上記)から<br>機能を選ぶ                                                                                                    |
| 2 ワンタッチダイヤル削除を選ぶ                                                                           | 2 ワンタッチダイヤル削除を選ぶ                                                                                                    |

●電話帳画面 (P.135) から 機能 → ワンタッチダイヤル編集 → ワンタッチダイヤル削除 を選んでも、ワンタッチダイヤルを削除できます。

3 全削除を選ぶ

4 はいを選ぶ

3 削除したいワンタッチダイヤルを選ぶ

4 はいを選ぶ

お知らせ